## עעעעעג<u>לובוונספונא</u>

#### Mobile Station

Programmering af LokPilot, LokSound m.fl. (1)

### Dekodere

Denne vejledning kan anvendes til programmering af følgende dekodertyper med Märklin® Systems Mobile Station:

- ESU LokPilot
- ESU LokPilot V2.0
- ESU LokSound
- Dekoderen monteret i Roco rød/sort MY (AC)

#### Før du begynder

Der må <u>ikke</u> stå andre lokomotiver på din bane.

#### Programmeringen

| NEUE LOK<br>STOP & Example of the station                                                                 | <ul> <li>Tryk på [Esc] og drej herefter på den røde<br/>drejekontakt indtil teksten NEC LOC/NY<br/>LOK/NEUE LOK fremkommer.</li> <li>Klik på drejekontakten</li> <li>Drej drejekontakten indtil DATABASE<br/>fremkommer - tryk igen på<br/>drejekontakten</li> </ul> |
|----------------------------------------------------------------------------------------------------|----------------------------------------------------------------------------------------------------|
| M 31531<br>M 31551<br>M 31551<br>M 31551<br>M<br>M<br>M<br>M<br>M<br>M<br>M<br>M<br>M<br>M<br>M<br>M<br>M | <ul> <li>Drej drejekontakten indtil<br/>artikelnummeret M 36330 (LokPilot)<br/>eller 37540 (LokSound) fremkommer.</li> <li>Bekræft valget ved at trykke på<br/>drejekontakten.</li> </ul>                                                                            |
| STOP & Control Mobile station                                                                             | Displayet ser nu således ud.                                                                                                    |

# עעעעע, כון בון גם גם פון ג

Mobile Station

Programmering af LokPilot, LokSound m.fl. (2)

#### Du kan nu ændre dekoderens adresse således

| LOK ÄNDERN<br>SOR<br>STOP & E                                | <ul> <li>Tryk på [ESC]</li> <li>Drej drejekontakten til EDIT<br/>LOC/LOKÄNDERN fremkommer</li> <li>Tryk på drejekontakten</li> </ul>                   |
|--------------------------------------------------------------|----------------------------------------------------------------------------------------------------|
| ADRESSE<br>BOD & EFFORMATION Mobile station                  | <ul> <li>Vælg ADDRESS/ADRESSE ved at dreje<br/>på drejekontakten og</li> <li>Bekræft valget ved at trykke på<br/>drejekontakten</li> </ul>             |
| H 11<br>STOP & Control of the station<br>mobile station      | <ul> <li>Drej på drejekontakten indtil den ønskede<br/>adresse fremkommer</li> <li>Bekræft valget ved at trykke på<br/>drejekontakten</li> </ul>       |
| PROG LOK?<br>STOP & Control of the station<br>mobile station | <ul> <li>Mobile station viser PROG LOC/PROG LOK.</li> <li>Bekræft at du ønsker at programmere en ny adresse ved at trykke på drejekontakten</li> </ul> |

På samme måde kan du ved at gentage programmeringen ændre følgende parametre:

- Bremseforsinkelse
- Acceleration
- Maksimal hastighed

#### www.digitaltog.dk

Der tages ikke nogen form for ansvar for denne vejledning.

Finder du fejl i vejledningen, eller har råd og tilføjelser, der bør anføres, er du velkommen til at sende en e-mail. Mailadressen er <u>info@digitaltog.dk</u>